# 建筑特种工证书核发

#### 1.打开浙江政务服务网,并登陆:

https://www.zjzwfw.gov.cn/zjservice/front/index/page.do

|      | 简体版   繁体版   English                                     |      |      | 国家政     | 务服务平台 🚺  | 新里办APP 无 | 章碍阅读    | 进入老年模式 |              |
|------|---------------------------------------------------------|------|------|---------|----------|----------|---------|--------|--------------|
|      | 浙江省人民政府<br>The People's Government of Zhejlang Province | 首    | 页    | 政务公开    | 政务服务     | 数据开放     | 政民互动    | 了解浙江   |              |
| [    | 金国一体化在线政务服务平台<br>浙江政务服务网<br>注意是                         | 省级   | ¥    |         |          | 浙江省      | ì"一网ì   | 重办"    |              |
| Leti | 公共法律服务                                                  |      | 搜索   | me      |          |          |         |        |              |
|      |                                                         |      |      | in (    |          | 174.0    | 無正旦有    |        |              |
|      | 首页 一网通办 个人服务 法人服务 部门服务                                  |      | 服务清单 | 自 好差评   | <u> </u> |          | Ċ       | 登录     | <b>S</b> * 1 |
|      | 为您推荐 基本医疗保险参保人 生育津贴支付                                   | 生育(ì | 计划生育 | f) 医 住! | 房公积金个人则  | 約 会计     | 专业技术资格考 |        |              |

#### 登陆页面如下图所示

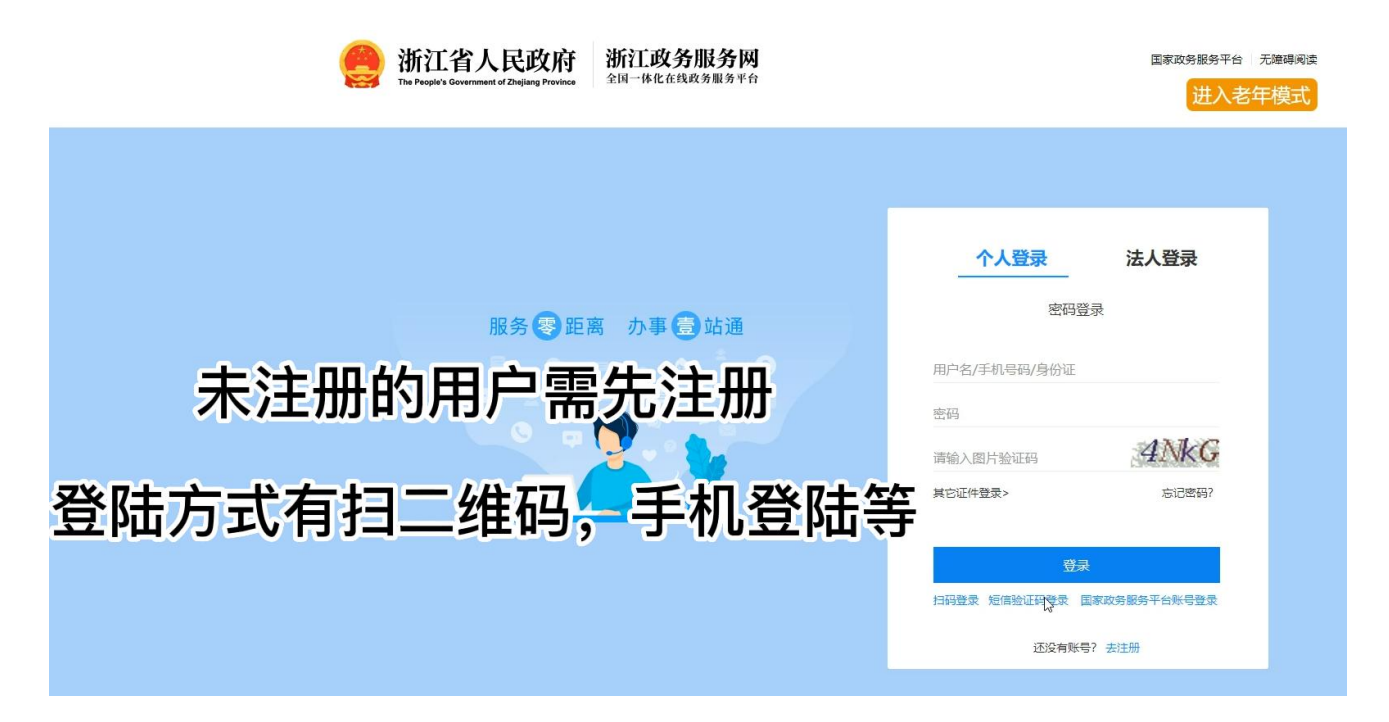

2.登陆后

A.第一种方式:可以在搜索栏直接搜索:建筑施工特种作业人员职业资格认定(核发)

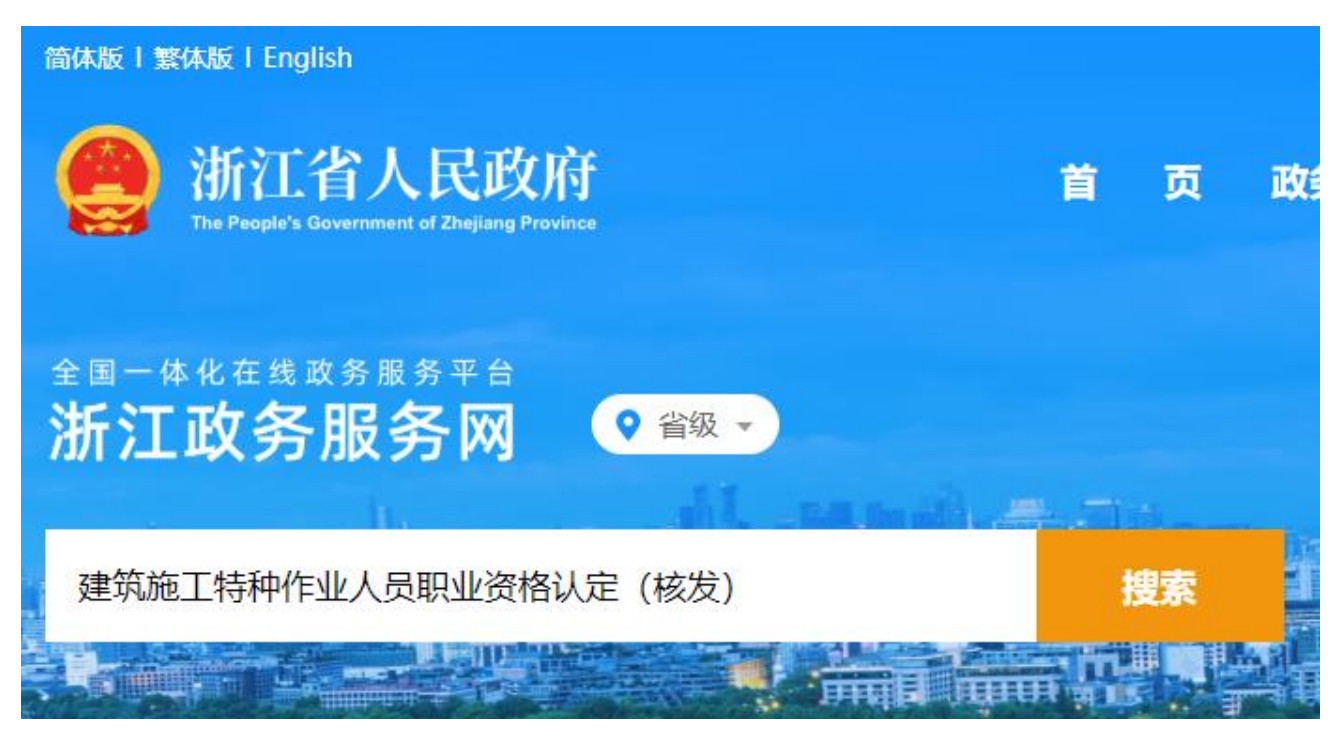

#### 就会出现这项服务的办理链接,如下:

| 全                  | 省 🔻                 | 建筑施工                       | 「特种作业人           | 员职业资格  | 认定 (核发) |        |        |      |
|--------------------|---------------------|----------------------------|------------------|--------|---------|--------|--------|------|
| 热搜词                | 司:政府工作              | 報告 共同富                     | 裕 社保 公           | 积金 就业  | 教育 企业开  | 办 政策解读 |        |      |
| 全部                 | 政务服务                | 法规文件                       | 动态信息             | 机构人事   | 政务专题    | 公告公示   | 信息公开   | 政民互动 |
| 当前搜<br>建筑施<br>服务对象 | <ul> <li></li></ul> | <b>衍江省全省</b> ,如<br>、员职业资格认 | 需调整搜索范<br>定 (核发) | 围,请点击此 | 处。找到约22 | 5条结果。  | 办事指南 在 | 线办理  |

| 简体版   繁体版   English                                                                   |                        | 国家政务服   | 务平台 []浙里办APP 无障  | <b>碍阅读</b> 进入老年模式 |
|---------------------------------------------------------------------------------------|------------------------|---------|------------------|-------------------|
| 浙江省人民政府<br>The People's Government of Zheijang Province                               | 首页                     | 政务公开    | 攻务服务 数据开放        | 政民互动 了解浙江         |
|                                                                                       |                        | -       |                  |                   |
| 全国一体化在线政务服务平台 浙江政务服务网 ♀ 當級 ✓                                                          |                        |         | 浙江省              | "一网通办"            |
| 个税                                                                                    | <u> </u>               |         |                  | 站办 大厅就近办 ——       |
|                                                                                       |                        |         | L MAR            | 点击查看              |
|                                                                                       | 前行距离 距极速度              | 17 - 30 |                  | *==               |
|                                                                                       | 副 J服务 服务清华             | · 好差件   |                  |                   |
| 为您推荐  城乡居民参保登记  社保医保续                                                                 | 参保一件事 基本医疗保            | 险参保人 生  | 育津贴支付 生育 (计划     | 生育) 医             |
|                                                                                       |                        |         |                  |                   |
| 浙江省人民政府<br>新江政务<br>The People's Government of Zhejiang Province     第二政务     全国一体化在线度 |                        |         | 国家政务服务平台         | *志成   无障碍阅读       |
| 首页 一网通办 个人服务 法人服务                                                                     | 部门服务 服务清单              | 好差评     | 个税               | 进入老年模式            |
| - de                                                                                  |                        |         |                  | 1                 |
|                                                                                       |                        |         |                  |                   |
| 按热度                                                                                   | 按主题按主题                 | 主命周期    | 按部门              |                   |
| 常用办事                                                                                  |                        |         |                  |                   |
| <b>行</b> 社保                                                                           |                        |         | <b>向 人才引进/落户</b> |                   |
| 浙江省人民政府<br>新江政会<br>The People's Government of Zholjang Province     新江政会     全国一体化在   | 务服务网<br>线政务服务平台 ♀ 省级 ▼ |         | 国家政务服务           | 子平台   *志成   无障碍阅读 |
| 首页 一网通办 个人服务 法人服务                                                                     | 部门服务 服务清单              | 好差评     | 个税               | 进入老年模式            |
| - ALE                                                                                 |                        |         |                  |                   |
|                                                                                       |                        |         |                  |                   |
| 按热度                                                                                   | 按主题 打                  | 安生命周期   | 按部门              |                   |
| 多部门联办 省发展改革委 省经信厅(省.                                                                  | 省教育厅                   | 省科技厅    | 省民宗委省公安》         | 亍 省国家安全厅          |
| 省民政厅 省司法厅 省财政厅                                                                        | 省人力社保厅省                | 自然资源厅 1 | 省生态环境厅 省建设       | テ 省交通运输厅          |
|                                                                                       | 全部展开 ∨                 |         |                  |                   |

# B.第二种方式:在主页面选择"个人服务"→"按部门"→"省建设厅"

页面往下拉,找到"建筑施工特种作业人员职业资格认定(核发)",点击"在 线办理"。仔细阅读"用户须知",然后进入办事。

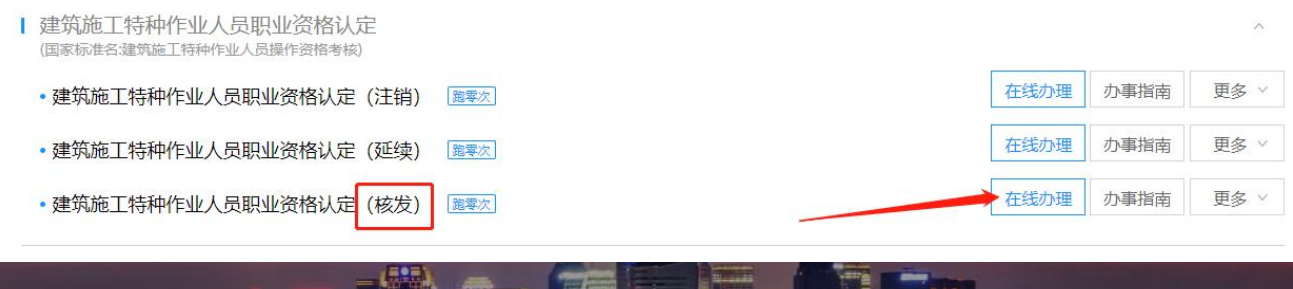

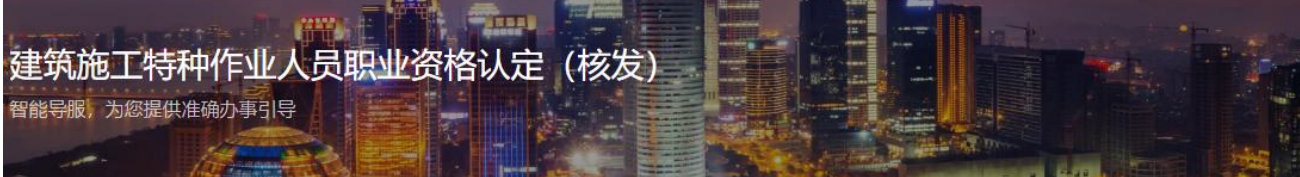

用户须知

《建筑施工特种作业人员管理规定》(建质〔2008〕75号)第四条 建筑施工特种作业人员必须经建设主管部门考核合格,取得建筑施工特种 作业人员操作资格证书(以下简称"资格证书"),方可上岗从事相应作业。 第八条 申请从事建筑施工特种作业的人员,应当具备下列基本条件: (一)年满18周岁目符合相关工种规定的年龄要求; (二)经医院体检合格目无妨碍从事相应特种作业的疾病和生理缺陷; (三)初中及以上学历; (四)符合相应特种作业需要的其他条件。

3.当前业务需要人脸识别认证,请使用手机 APP 浙里办,扫一扫进行实名认证。

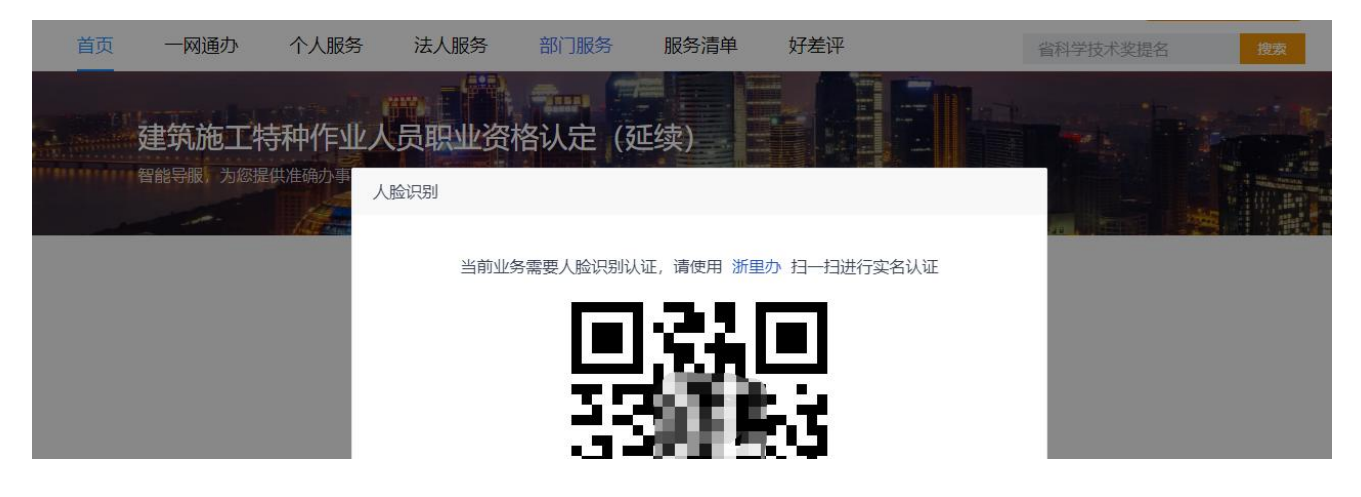

### 4.填写个人信息。

| 建筑施工特种<br><sup>能导服 为您提供准</sup> | 作业人员职业资     | 段格认定(核 | 发)        |  |
|--------------------------------|-------------|--------|-----------|--|
|                                | 1<br>王线填表   |        | 2<br>取件方式 |  |
| 个人信息                           |             |        |           |  |
| 青选择安全操作技能考核<br>* 市             | 成绩所在地区      | V      |           |  |
| * 区县                           | 请选择         | $\sim$ |           |  |
| *申报工种                          | 请选择         | $\sim$ |           |  |
| *申请人                           | *           |        |           |  |
| *公民身份证号码                       | *02 12****2 |        |           |  |
| * 性别                           | 女           |        |           |  |
| 考试信息                           |             |        |           |  |
| 安全技术理论考试成                      |             |        |           |  |
| 绩                              |             |        |           |  |
| 安全操作技能考核成                      |             |        |           |  |

## 填好后,注意查看"本人承诺"的内容。没有问题就点"下一步"。

| A职工作的疾病,<br>引此次申请涉及的: | 如心脏病、癫痫病、美尼尔<br>全部申报内容的真实性负责 | 《比炡、眩晕炡、高皿圡、精神师<br>, 申报材料均符合法律法规要求 | 两、突发住智阙症以及影响放体活动的神经系统疾病等;<br>k。此次申报如有虚假,本人愿意接受建设主管部门及其他有关部门依法给予的处罚。 |
|-----------------------|------------------------------|------------------------------------|---------------------------------------------------------------------|
|                       |                              |                                    |                                                                     |
| 同意                    |                              |                                    | 注意查看本人承诺的内容!!                                                       |
| * 日月                  | 朝 2023-03-22                 | <b>ä</b>                           |                                                                     |

### 5.取件方式页面,点击"下一步"。

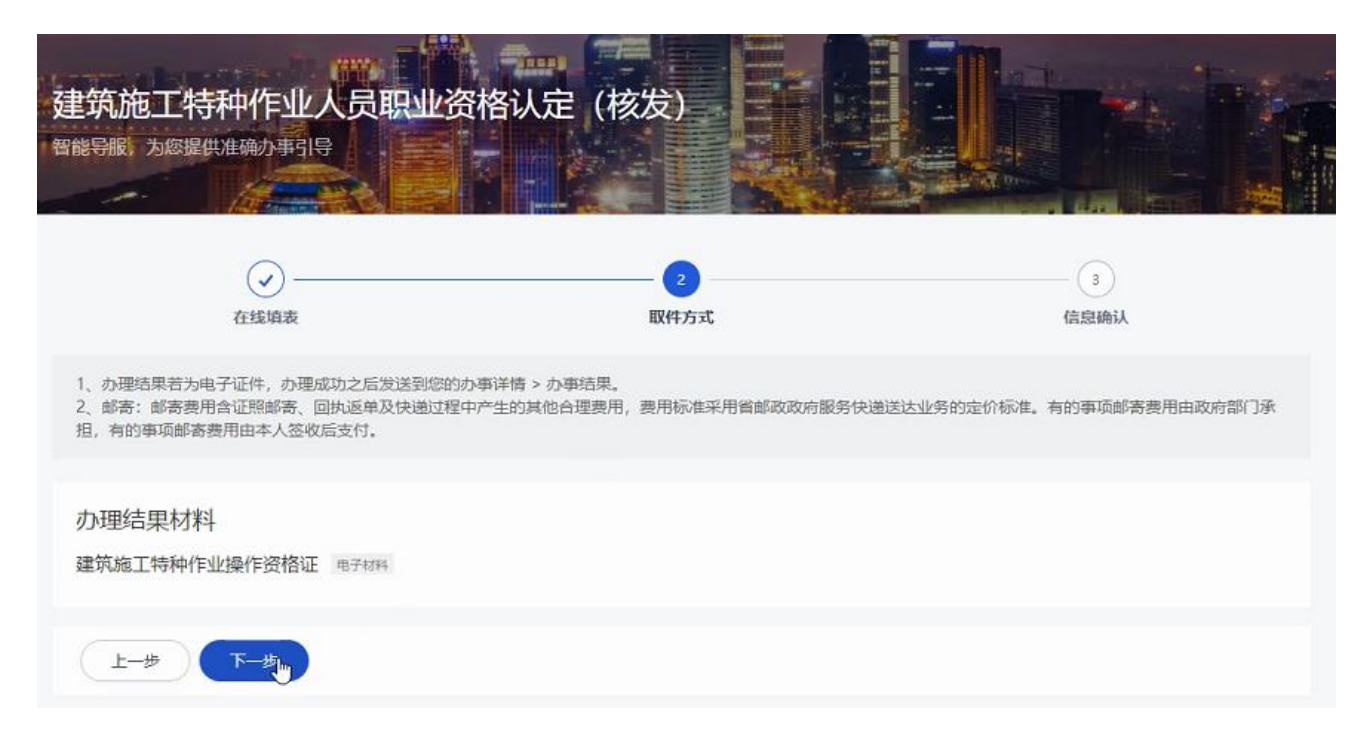

### 6.信息确认,页面往下拉。

| 建筑施工特积                  | 中作业人员职业资格认         | 定 (核发) |               |  |
|-------------------------|--------------------|--------|---------------|--|
|                         |                    |        | <br>3<br>信息确认 |  |
| 表单信息<br><sup>个人信息</sup> |                    |        | 确认个人信息        |  |
| 请选择安全操作技能考              | 核成绩所在地区            | 2      |               |  |
| 市                       | 宁波                 |        |               |  |
| 区县                      | 宁波市                |        |               |  |
| 申报工种                    | 建筑起重机械司机(塔式起重机)    |        |               |  |
| 申请人                     | "梦军                |        |               |  |
| 公民身份证号码                 | 5***01199707*****2 |        |               |  |
| 性别                      | 男                  |        |               |  |

# 获取电子签名,签好名字,并提交。

| 取件信息                                                                                                    |
|----------------------------------------------------------------------------------------------------|
| ■T6 2 20                                                                                                    |
| 学项石标<br>建筑施工特种作业人员职业资格认定(核发)                                                                                                    |
|                                                                                                    |
| 建筑施工特种作业操作资格证明分标                                                                                                    |
|                                                                                                    |
|                                                                                                    |
| (土) (土) (土) (土) (土) (土) (土) (土) (土) (土)                                                                                                    |
| k                                                                                                    |
| 上一步 提交                                                                                                    |
|                                                                                                    |
|                                                                                                    |
| (需勾选)本人承诺:<br>1月末初代3月21日                                                                                                    |
| 1.具有初中及以上子历;<br>2.经二等乙级医院体检合格。无听觉障碍、无色盲;双眼裸视力在 4.8 以上,且矫正视力在 5.0 以上(建筑电工、建筑起重机械司机矫正视力在 5.0 以上);无妨碍从事                                                                                                    |
| 本职工作的疾病,如心脏病、癫痫病、美尼尔氏症、眩晕症、高血压、精神病、突发性昏厥症以及影响肢体活动的神经系统疾病等;<br>3.对此次申请涉及的全部申报内容的真实性负责,申报材料均符合法律法规要求。此次申报如有虚假,本人愿意接受建设主管部门及其他有关部门依法给予的处罚。                                                                                                    |
|                                                                                                    |
| 同意                                                                                                    |
| 日期 2023-03-22                                                                                                    |
|                                                                                                    |
| 取件信息                                                                                                    |
|                                                                                                    |
| 事项石标 建筑施工结种作业人员职业资格认定 (核发)                                                                                                    |
|                                                                                                    |
|                                                                                                    |
|                                                                                                    |
|                                                                                                    |
|                                                                                                    |
|                                                                                                    |
| The second second |
| 重签                                                                                                    |
|                                                                                                    |
|                                                                                                    |
| 上一步 提交                                                                                                    |
|                                                                                                    |

**7.**申请提交成功,等待办理状态变成"成功办结"后,在"我的证照"中能查看 并下载证件。

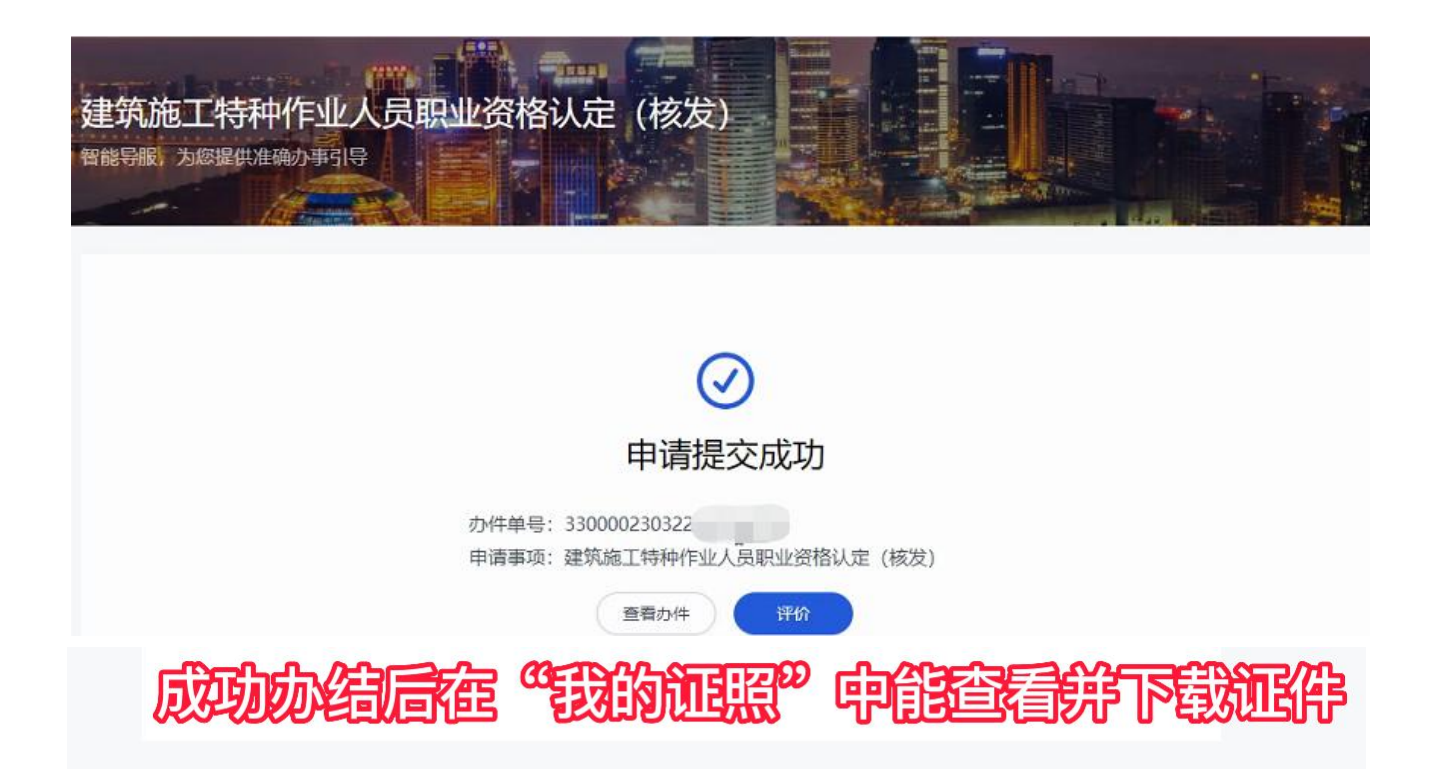

| 资料                | 办件单号            | 申请时间       | 事项名称      | 状态         | 操作         |
|-------------------|-----------------|------------|-----------|------------|------------|
| 我的证照              | 330000230316858 | 2023-03-16 | 建筑施工特种作业  | 已完成   成功办结 | 办件结果 详情 更多 |
| 联系人管理             | 330212230316857 | 2023-03-15 | 企业开办一件事联办 | 待受理        | ↓ 详情       |
| 订阅                | 330201230316858 | 2023-03-16 | 单位参保证明查询  | 已完成   成功办结 | 办件结果 详情 更多 |
| 动态要闻              | 330212230309850 | 2023-03-09 | 职工参保登记    | 已完成   成功办结 | 详情 评价 更多   |
| 文策文件              | 330212230309850 | 2023-03-09 | 职工参保登记(人  | 已完成   成功办结 | 详情 评价 更多   |
| <b>办事</b><br>D事记录 | 330212230307847 | 2023-03-07 | 职工参保登记    | 已完成   成功办结 | 详情删除       |
|                   | 330212230307845 | 2023-03-07 | 胆丁参保登记(人… | 已完成一成功办结   |            |

8.在"其他证照"这里,看到自己的特种工证书。点击自己想查看下载的证书。

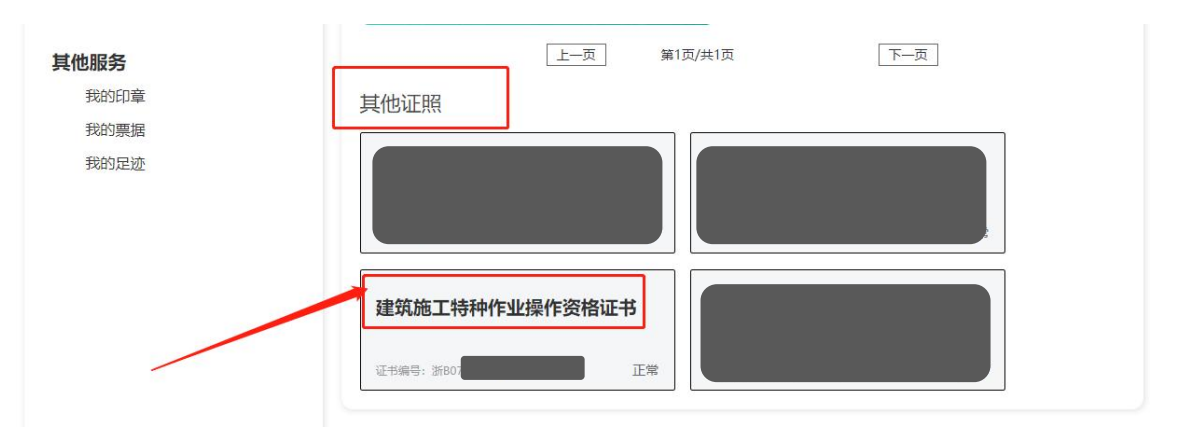

9.点击证书后,部分用户会进入到这个页面,需要先上传自己的白底寸照(注意 照片的要求),上传照片,然后点提交。

| fit                            |                                                                                       |
|--------------------------------|---------------------------------------------------------------------------------------|
| 证书基本信息 下载                      |                                                                                       |
| 各用户: 特种工历史证书]<br>接接口速率限制, 需较长时 | E在全量推送全国工程质量安全监管平台进程中,由于涉及证书量大及全国平台对<br>时间完成推送,新版证书上二维码预计自4月1日后启用并可扫描查询相应信息,敬<br>请谅解。 |
|                                | 附件上传:照片上传 上传图片                                                                        |
| 备注: 1、照片要求1寸                   | 白底彩照; 2、照片一经上传, <sup>以</sup> 不得修改; 3、文件大小不得超过200KB。                                   |
|                                | 一一段 注意照片要求!!!                                                                         |

(点击后,页面反应时间可能会比较慢,请耐心等待照片的上传,如页面长时间

一直没反应,请打开证件重试)

| 附件上传:照片上传                |                           |
|--------------------------|---------------------------|
| 备注: 1、照片要求1寸白底彩照; 2、照片一级 | 圣上传,不得修改;3、文件大小不得超过200KB。 |
|                          |                           |

提交成功后,会跳到证书基本信息页面,点击"下载"→"提交"就能看到自己 的证书。

![](_page_9_Figure_1.jpeg)